## NANS21V・Web 登録におけるエントリー確認方法

①NANS21V・Web 登録にログインして、『登録済み競技会一覧』をクリックしてください。

## <u>「たいらこしい</u>WEB登録サービス

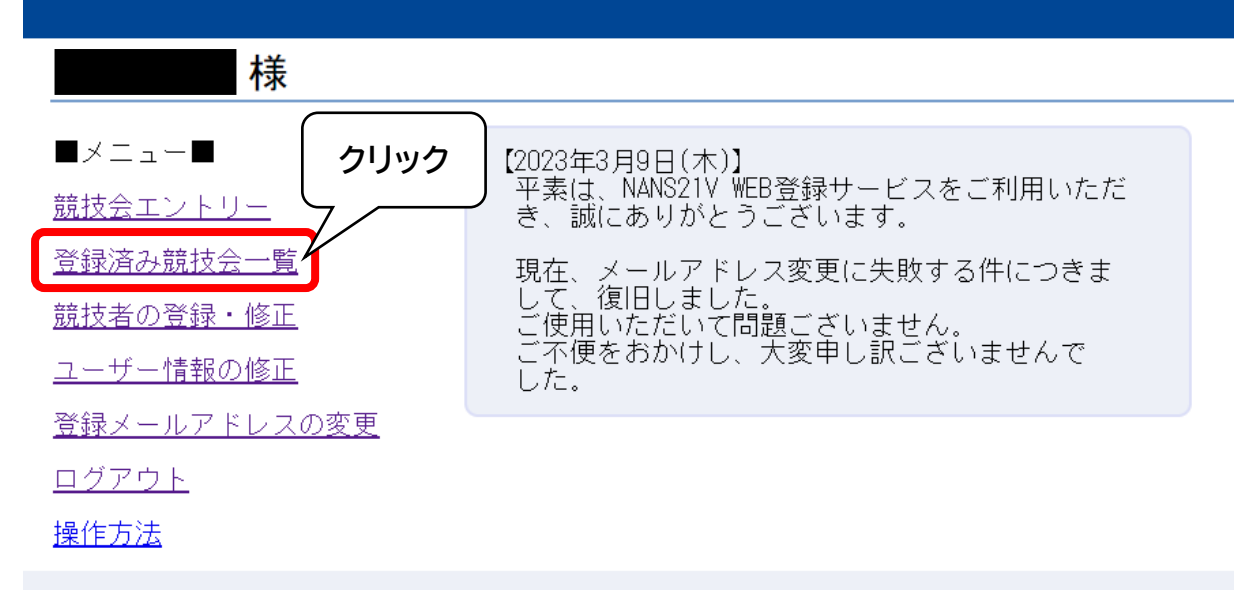

②対象の大会の『エントリー確認』をクリックしてください。

| <u> がそれらろし</u> WEB登録サービス              |                               |            | クリック                         |
|---------------------------------------|-------------------------------|------------|------------------------------|
| 🗡 登録済み競技会一覧                           |                               |            | List of entered compet       |
| ····································  |                               |            | エントリー済 エントリー確認 >             |
| 🕓 開催日                                 | 2023年05月03日(水)~2023年05月04日(木) | 🛃 エントリー期間  | 2023年04月06日(木)~2023年04月18日(… |
| 🔘 開催地                                 | 博多の森陸上競技場                     | ▶ エントリーシート | 2023年04月09日(日) 18:22:47      |
| <b>記</b> 競技者数                         | 18 8 個人種目 3                   | ▮ リレー種目    | 3                            |
| -  -  -  -  -  -  -  -  -  -  -  -  - |                               |            |                              |
| ▶ 開催日                                 | 2023年04月08日(土)~2023年04月09日(日) | 🛃 エントリー期間  | 2023年03月10日(金)~2023年03月24日(… |
| 🕞 開催地                                 | 博多の森                          | ▶ エントリーシート |                              |
| 競技者数                                  | 0 <b>2 個人種目</b> 0             | ■ リレー種目    | 0                            |

エントリーが完了していれば『エントリー確認』の左が『エントリー済』になり、未完了の場 合は『エントリー中』となります。

また、下部(ピンクの枠内)でエントリー済みの競技者数、種目数を確認できます。

※大会の登録と選手のエントリーは異なるため、大会登録だけをしても選手のエントリー完了は 完了していません。ご注意ください。 ③エントリーの詳細を確認することができます。

・エントリーが完了している場合

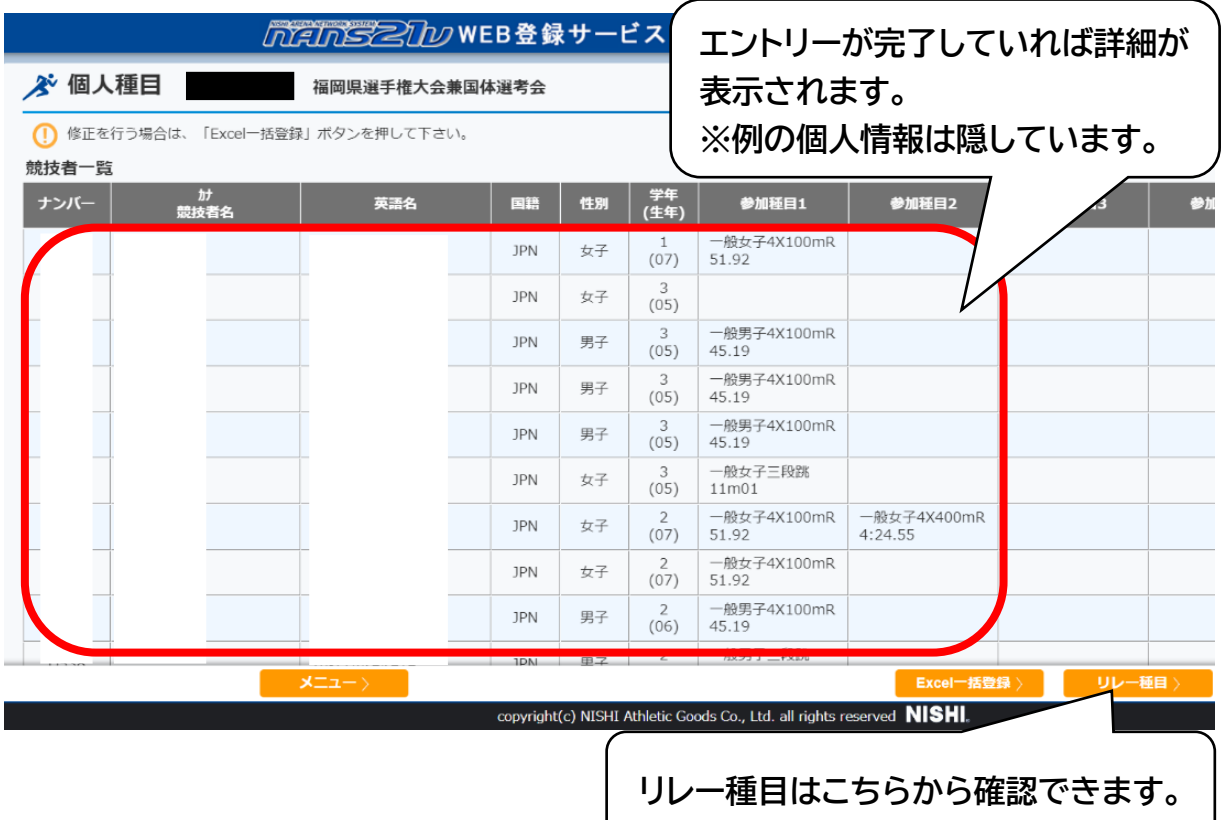

・エントリーが完了していない場合

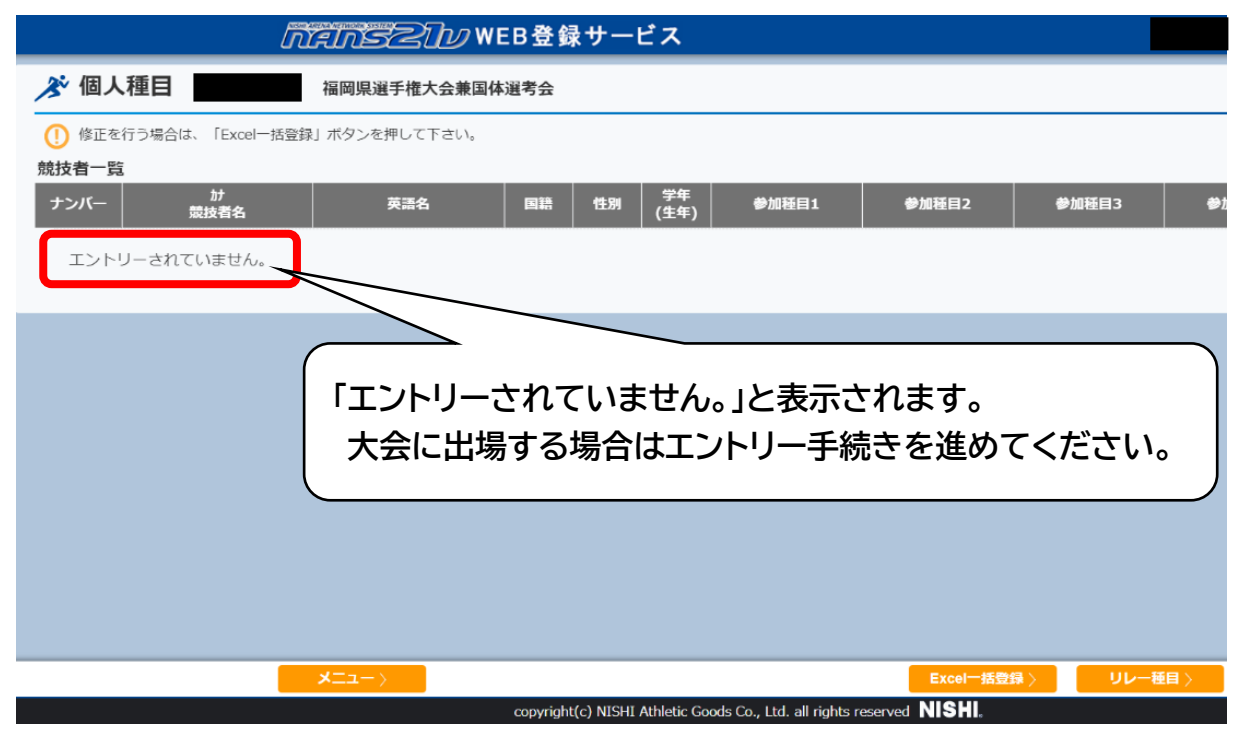